# Esempio di interfaccia di pianificazione TMS nell'esempio di configurazione del portale selfservice per gli utenti

### Sommario

Introduzione Prerequisiti Requisiti Componenti usati Configurazione Verifica Risoluzione dei problemi

### Introduzione

Questo documento descrive una funzionalità introdotta in Cisco Unified Communications Manager (CUCM) versione 10.5 per configurare CUCM in modo da aprire il portale utenti di Cisco TelePresence Management Suite (TMS) nella scheda Conferencing del portale Self Care.

### Prerequisiti

#### Requisiti

Cisco raccomanda la conoscenza dei seguenti argomenti:

- CUCM release 10.5
- Portale di prenotazione TMS

#### Componenti usati

Il documento è limitato a CUCM release 10.5.

Le informazioni discusse in questo documento fanno riferimento a dispositivi usati in uno specifico ambiente di emulazione. Su tutti i dispositivi menzionati nel documento la configurazione è stata ripristinata ai valori predefiniti. Se la rete è operativa, valutare attentamente eventuali conseguenze derivanti dall'uso dei comandi.

### Configurazione

Attenersi alla seguente procedura:

1. Ottenere il collegamento per l'URL della prenotazione. Il valore predefinito è: https://IP\_ADDR\_OF\_TMS/tmsagent/tmsportal/?locale=en\_US#1 https://FQDN\_OF\_TMS/tmsagent/tmsportal/?locale=en\_US#1Questo URL può essere personalizzato se eseguito a livello di Internet Information Services (IIS). Cisco sconsiglia di personalizzare IIS.

2. Per creare il servizio per il portale di programmazione della videoconferenza, scegliere Gestione utente > Impostazioni utente > Servizio UC.

0

| r | Use | r Management 👻    | Bulk Administration | 1 <b>-</b> | Help   | <b>-</b>                |   |
|---|-----|-------------------|---------------------|------------|--------|-------------------------|---|
|   |     | Application User  |                     |            |        |                         |   |
|   |     | End User          |                     |            |        |                         |   |
|   |     | User/Phone Add    | •                   |            |        |                         |   |
|   |     | SIP Realm         |                     |            |        |                         |   |
| _ |     | User Settings     | •                   |            | Crede  | ntial Policy Default    | Ē |
|   |     | Self-Provisioning |                     |            | Crede  | ential Policy           |   |
| _ |     | Assign Presence l | Jsers               |            | Role   | ·                       | ┝ |
|   |     |                   |                     |            | Acces  | s Control Group         | ľ |
|   |     |                   |                     |            | Applic | ation User CAPF Profile |   |
|   |     |                   |                     |            | End U  | Iser CAPF Profile       |   |
|   |     |                   |                     |            | UC S   | ervice                  |   |
|   |     |                   |                     |            | Servio | e Profile               |   |
|   |     |                   |                     |            | Userl  | Profile                 |   |

3. Configurare i parametri per l'URL di pianificazione TMS (URL portale) come mostrato in questa schermata.

| UC Service Configuration                               |                                                                         |  |  |  |  |  |  |  |  |  |  |
|--------------------------------------------------------|-------------------------------------------------------------------------|--|--|--|--|--|--|--|--|--|--|
| 🔚 Save 🗙 Delete 🗈 Copy 👇 Reset 🥜 ApplyConfig ᆛ Add New |                                                                         |  |  |  |  |  |  |  |  |  |  |
| Status                                                 | Status<br>Update successful                                             |  |  |  |  |  |  |  |  |  |  |
| i Update successful                                    |                                                                         |  |  |  |  |  |  |  |  |  |  |
| LUC Service Informatio                                 | UC Service Information                                                  |  |  |  |  |  |  |  |  |  |  |
| UC Service Type: Video Conference Scheduling Portal    |                                                                         |  |  |  |  |  |  |  |  |  |  |
| Product Type:<br>Name*                                 | Telepresence Management System                                          |  |  |  |  |  |  |  |  |  |  |
| Description                                            |                                                                         |  |  |  |  |  |  |  |  |  |  |
| Host Name/IP Address*                                  |                                                                         |  |  |  |  |  |  |  |  |  |  |
| Port                                                   | tms.tplab1.local                                                        |  |  |  |  |  |  |  |  |  |  |
| Port                                                   | 443                                                                     |  |  |  |  |  |  |  |  |  |  |
| Protocol                                               | HTTPS T                                                                 |  |  |  |  |  |  |  |  |  |  |
| Portal URL* https://10.                                | Portal URL* https://10.106.85.195/tmsagent/tmsportal/?locale=en_US      |  |  |  |  |  |  |  |  |  |  |
|                                                        |                                                                         |  |  |  |  |  |  |  |  |  |  |
| Save Delete Cop                                        | Save Delete Copy Reset Apply Config Add New                             |  |  |  |  |  |  |  |  |  |  |
| indicates require                                      | ed item.                                                                |  |  |  |  |  |  |  |  |  |  |
| 4. Per creare il profilo del                           | servizio, è possibile selezionare servizi diversi in base ai requisiti. |  |  |  |  |  |  |  |  |  |  |
| Scegliere Prenotazione                                 | videoconferenza dall'elenco a discesa Principale per visualizzare il    |  |  |  |  |  |  |  |  |  |  |
| portale di programmazione della videoconferenza.       |                                                                         |  |  |  |  |  |  |  |  |  |  |
| Video Conference Scheduling Portal Profile             |                                                                         |  |  |  |  |  |  |  |  |  |  |
| Primary Video Conferencing Booking 🔻                   |                                                                         |  |  |  |  |  |  |  |  |  |  |
| Secondary <pre><pre><pre>None&gt; ▼</pre></pre></pre>  |                                                                         |  |  |  |  |  |  |  |  |  |  |
| Tertiary <none> ▼</none>                               |                                                                         |  |  |  |  |  |  |  |  |  |  |
|                                                        |                                                                         |  |  |  |  |  |  |  |  |  |  |

5. Dopo aver creato il profilo del servizio, applicarlo a tutti gli utenti per i quali si desidera visualizzare il servizio. Questa configurazione si trova in Parametri Enterprise di sistema > Parametri portale Self Care. •

Show Video Conferencing Scheduler \*

Show in Conferencing tab

Nota: Se il Portale utente TMS non viene visualizzato correttamente nel Portale Self Care, è possibile che il browser non supporti questa funzione. In questo caso, scegliere Mostra come popup del browser. Per il corretto funzionamento della scheda Mostra nelle conferenze, TMS richiede un certificato attendibile valido. I risultati della configurazione sono mostrati qui.

| cisco Unified Communications Self Care Portal |           |                   |              |                  |           |  |  |  |  |  |  |  |
|-----------------------------------------------|-----------|-------------------|--------------|------------------|-----------|--|--|--|--|--|--|--|
| Phones                                        | Voicemail | IM & Availability | Conferencing | General Settings | Downloads |  |  |  |  |  |  |  |
| ahaha<br>cisco                                |           |                   |              |                  |           |  |  |  |  |  |  |  |

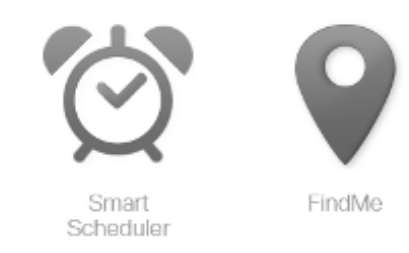

### Verifica

Attualmente non è disponibile una procedura di verifica per questa configurazione.

## Risoluzione dei problemi

Al momento non sono disponibili informazioni specifiche per la risoluzione dei problemi di questa configurazione.